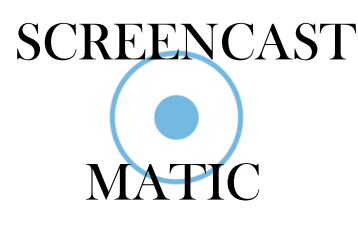

Go to screencast-o-matic.com

Login with:

Username:dhall@taftcollege.edu

Password: GoCougars (no spaces/CaseSensative)

- Select "Download Install" Let the program download and install on the device you will be using it on. (Install on 1 device per user)
- 2. When the file is done downloading, open it. A box will open, click "**NEXT**"
- On the following box, select the "Install for anyone using this computer" option and select "INSTALL"
- 4. On the following box, select "FINISH"

## On your device...

- 1. Go to the "**START**" or computer options area on the bottom left hand side of the screen and look fir the SCREENCAST-O-MATIC program. Launch/ Open it.
- 2. Select "Site License"
- 3. Enter the Access URL:

## https://screencast-o-matic.com/taftcollege

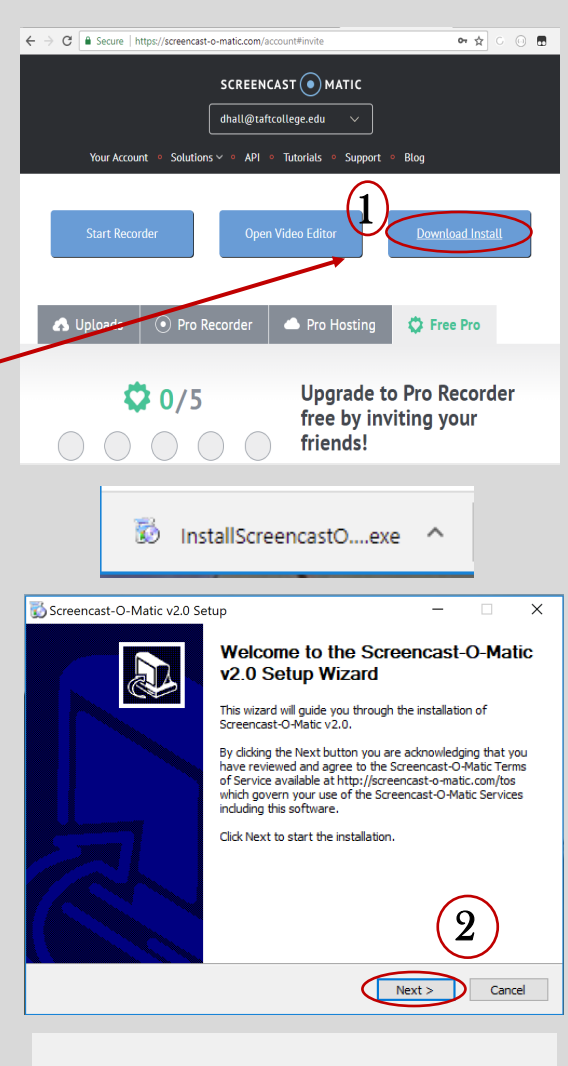

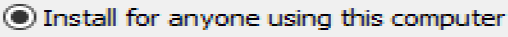

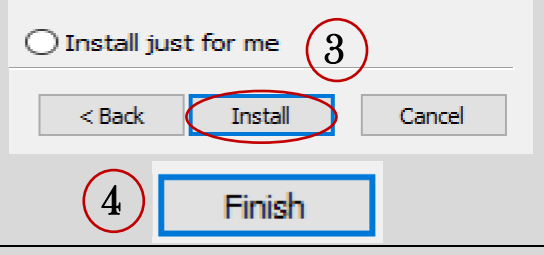

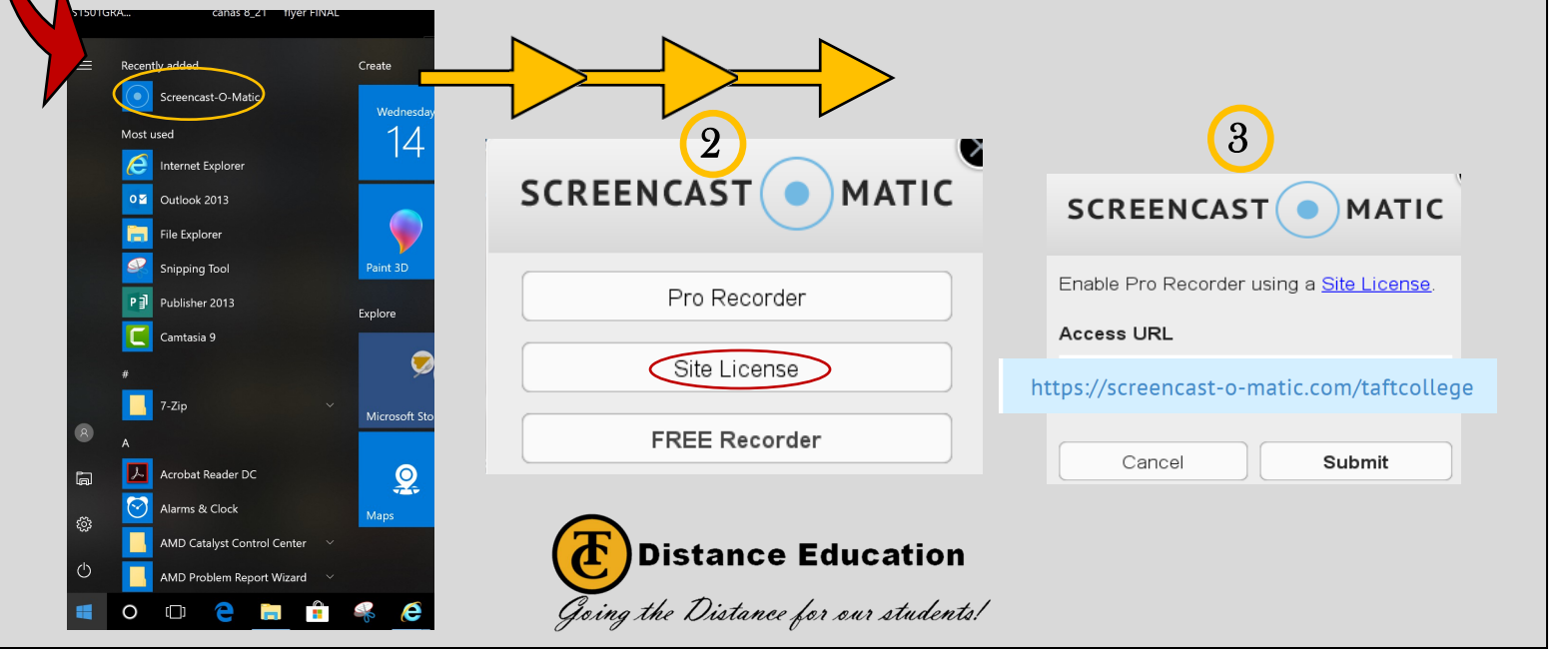